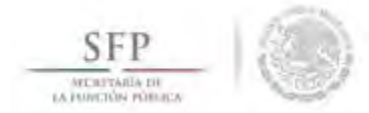

# CONSULTAR REUNIONES CON BENEFICIARIOS

En la opción del menú "*Comité*" se da clic a la opción de **Reuniones Registradas**, se debe seleccionar el Comité para consultar las reuniones que ha llevado a cabo. El sistema despliega las reuniones llevadas a cabo las cuales se pueden **Consultar**, **Editar**, **Eliminar** y **para Seguimiento Acuerdos** establecidos. Sólo debe seleccionar el icono que requiera.

| Documentos Normativo                     | s ► PETCS ► Apoyos ► Mat                    | teriales 🕨 Comi             | ites 🕨 Cédulas de Vigilancia e Ir        | formes Anuales 🕨 Administración 🕨 Re                                    | portes 🕨    |                                            |  |  |
|------------------------------------------|---------------------------------------------|-----------------------------|------------------------------------------|-------------------------------------------------------------------------|-------------|--------------------------------------------|--|--|
| Comité                                   |                                             |                             |                                          |                                                                         |             |                                            |  |  |
| omités Registrados:                      | LOS CONTRALORES SOC                         | IALES                       | Clave del Comité: 2                      | 015-20-C50000-F00-02-001-1113-1/2                                       |             |                                            |  |  |
| ROGRAMAS FEDER                           | ales Relacionados al C                      | Comité                      |                                          |                                                                         |             |                                            |  |  |
| APOYO                                    | , Obra ó Servicio                           |                             | ENTIDAD                                  | MI                                                                      | INICIPIO    | LOCALIDAD                                  |  |  |
| PROGRAMA DE C                            | APACITACION 50000                           |                             |                                          |                                                                         |             |                                            |  |  |
| CONSTRUCCION DE UNIE                     | AD MEDICA                                   | BAJA CALIFO                 | DRNIA                                    | ENSENADA                                                                |             | AGUA BLANCA                                |  |  |
| ECAS                                     |                                             | BAJA CALIFO                 | DRNIA                                    | MEXICALI                                                                |             | MEXICALI                                   |  |  |
|                                          |                                             |                             |                                          |                                                                         |             |                                            |  |  |
| euniones Regist                          | RADAS                                       | Agregar Nueva F             | Reunión                                  |                                                                         |             |                                            |  |  |
| EUNIONES REGIST<br>Número de<br>Relisión | TRADAS                                      | Agregar Nueva F             | Reunión<br>FRCHA DE REUNIÓ               | 18 8 1 11 81<br>N MOTIVO DE REUNIÓ                                      | N NUM. DE A | cuerdos Num de Asist <u>entes Acciones</u> |  |  |
| EUNIONES REGIST<br>Número de<br>Reunión  | TRADAS<br>TUGAR DE R                        | Agregar Nueva F<br>เยมาเด็ก | Reunión<br>FECHA DE REUNIO<br>20.55015   | N MOTIVO DE REUNIÓ<br>CONSTITUR CONTRACIONA SI                          | N NUM. DE A | CUERDOS NUM. DE ASISTENTES ACCIONES        |  |  |
| EUNIONES REGIST                          | TRADAS<br>TUGAR DE R                        | Agregar Nueva P             | Reunión<br>FECHA DE REUNIO<br>20/36/2015 | N MOTIVO DE REUNIÓ<br>CONSTITURI COMITÉS DE CONTRÁLORIA SI              | N NUM. DE A | CUERDOS NUM. DE ASISTENTES ACCIONES        |  |  |
| EUNIONES REGIST<br>Número de<br>Reunión  | RADAS<br>LUGAR DE R<br>Guidad die Miencel   | Agregar Nueva F             | Reunión<br>FECHA DE REUNIÓN              | N MOTIVO DE REUNIÓ<br>COLETITIDIR COMITÉS DE CONTRALIGNA SI             | N NUM. DE A | CUERDOS NUM DE ASISTENTES ACCIONES         |  |  |
| EUNIONES REGIST                          | RADAS<br>LUGAR DE R<br>Guidad die Mienicoli | Agregar Nueva F             | Reunión<br>FECHA DE REUNIÓN<br>2019-2015 | N MOTIVO DE REUNIÓ<br>CONSTRUMIÓN DE COMPRADORIA SE                     | N NUM. DE A | CUERDOS NUM DE ASISTENTES ACCIONES         |  |  |
| REUNIONES REGIST                         | TRADAS<br>DUGAR DE R<br>Gudad de Menicoli   | Agregar Nueva F             | Reunión<br>FECHA DE REUNIÓ<br>29/SECH5   | и I и и<br>м Мотичо де Reunio<br>сациятивия самите́я де самитя/цояна ят | N NUM. DE A | CUERDOS NUM DE ASISTENTES ACCIONES         |  |  |

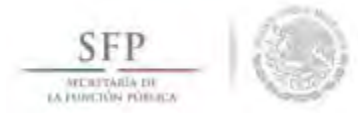

# **CAPTURA DE CÉDULAS DE VIGILANCIA**

#### Módulo: Cédulas de Vigilancia e Informes Anuales

**Funcionalidad**: Capturar, Consultar y Administrar la información proporcionada por los beneficiarios en las Cédulas de Vigilancia e Informes Anuales.

El proceso inicia seleccionando del menú principal la opción Cédulas de Vigilancia e Informes Anuales, se elige la opción Captura de Cédulas o Informe Anual.

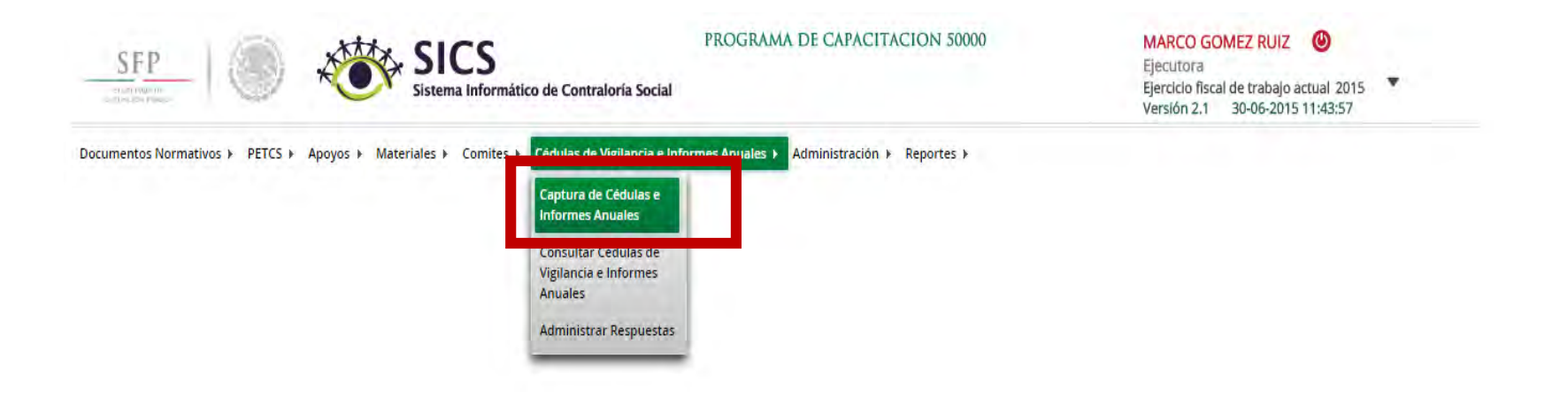

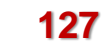

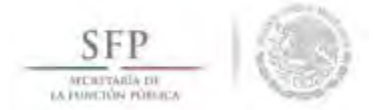

En la plantilla que se despliega se debe seleccionar el número de comité, el tipo de cédula y el ejercicio fiscal, se da clic en la opción de **Obtener Formulario**.

| SFP                               | PR<br>Sistema Informático de Contraloría Social |                       |           | PROGR/<br>Ioría Social        | JRAMA DE CAPACITACION 50000        |          |                   |     | MARCO GOMEZ RUIZ (<br>Ejecutora<br>Ejercicio fiscal de trabajo actual 2015<br>Versión 2.1 30-06-2015 11:43:57 |   |  |
|-----------------------------------|-------------------------------------------------|-----------------------|-----------|-------------------------------|------------------------------------|----------|-------------------|-----|----------------------------------------------------------------------------------------------------|---|--|
| ocumentos Normativos 🕨            | PETCS ► Apoyos ► Materia                        | ales ⊧ Comites ⊧ Cédi | ulas de \ | /igilancia e Informes Anuale: | <ul> <li>Administración</li> </ul> | ▶ Report | es 🕨              | _   |                                                                                                    | _ |  |
|                                   | Nombre del comité                               | LOS CONTRALORES       | S( 🔻      |                               |                                    |          |                   | -   |                                                                                                    |   |  |
|                                   | Tipo de cedula:                                 | Cédula de Vigilancia  | •         | Clasificacion de la cédula:   | Ароуо                              | ۲        | Ejercicio Fiscal: | 201 | Obtener Formulario                                                                                            |   |  |
|                                   |                                                 |                       |           |                               |                                    |          |                   |     |                                                                                                    |   |  |
| Nombre del comité                 | LOS CONTRALORES<br>SOCIALES                     |                       |           |                               |                                    |          |                   |     |                                                                                                    |   |  |
| Nombre del Programa               | PROGRAMA DE<br>CAPACITACION 50000               |                       |           |                               |                                    |          |                   |     |                                                                                                    |   |  |
| Entidad Federativa                | BAJA CALIFORNIA                                 |                       |           |                               |                                    |          |                   |     |                                                                                                    |   |  |
| Municipio                         | ENSENADA                                        |                       |           |                               |                                    |          |                   |     |                                                                                                    |   |  |
| Localidad                         | AGUA BLANCA                                     |                       |           |                               |                                    |          |                   |     |                                                                                                    |   |  |
| Nombre del proyecto               | CONSTRUCCION DE<br>UNIDAD MEDICA                |                       |           |                               |                                    |          |                   |     |                                                                                                    |   |  |
| Hombres que integran<br>el comité | 1                                               |                       |           |                               |                                    |          |                   |     |                                                                                                    |   |  |
| Mujeres que integran              | 0                                               |                       |           |                               |                                    |          |                   |     |                                                                                                    |   |  |

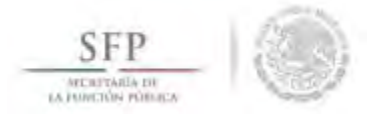

El sistema despliega el formulario para capturar las diferentes opciones de respuesta. En la plantilla de captura sólo se registra la opción de respuesta seleccionada en el formulario aplicado. Se termina la captura al seleccionar y dar clic a la opción de **Guardar**.

Nota: Esta plantilla es solo para el vaciado de las opciones de respuesta de las Cédulas de Vigilancia.

|                                   | Nombre del comité                 | LOS CONTRALORES SC V                                                                                     |                                                                                                    |
|-----------------------------------|-----------------------------------|----------------------------------------------------------------------------------------------------|----------------------------------------------------------------------------------------------------|
|                                   | Tipo de cedula:                   | Cédula de Vigilancia 🔻 Clasificacion de la cédula: Apoyo 💌 Ejercicio Fi                                  | iscal: 2015 Comment                                                                                                    |
| ombre del comité                  | LOS CONTRALORES                   | PREGUNTEAS DE LA SP                                                                                      | FP                                                                                                    |
| lombre del Programa               | PROGRAMA DE<br>CAPACITACION 50000 | 1 PARA QUE LE SIRVIÓ PARTICIPAR EN ACTIVIDADES DE CONTRALORIA SOCIAL<br>(PUEDE ELEGIR MAS DE UNA OPCIÓN) | (1-9)                                                                                                    |
| ntidad Federativa                 | BAJA CALIFORNIA                   |                                                                                                    |                                                                                                    |
| Municipio                         | ENSENADA                          | ELEGIR MÁS DE UNA OPCIÓN)                                                                                | (1-10)                                                                                                    |
| ocalidad                          | AGUA BLANCA                       | 3 CUANTAS QUEJAS RECIBIÓ DURANTE ESTE PERIODO                                                            |                                                                                                    |
| Nombre del proyecto               | CONSTRUCCION DE<br>UNIDAD MEDICA  | 4 CUANTAS DENUNCIAS RECIBIÓ EN ESTE PERIODO?                                                             |                                                                                                    |
| Hombres que Intégran<br>El comité | 4                                 | 5 CANALIZO A LA AUTORIDAD COMPETENTE LAS QUEJAS Y DENUNCIAS<br>PRESENTADAS                               |                                                                                                    |
| Aujeres que integran<br>E comité  | 0                                 |                                                                                                    | li de la constanción de la constanción de |
|                                   |                                   | PREGUNTÁS DE LA IN                                                                                       | N                                                                                                    |
|                                   |                                   | 1 EN QUE FECHA LE ENTREGARON EL APOYO 15/06/20" (                                                        | D)                                                                                                    |
|                                   |                                   | 2 MARQUE CON UNA X LAS PERSONAS QUE LE ENTREGARON EL APOYO (PUEDE<br>ELEGIR MÁS DE UNA OPCIÓN            | (1-5)                                                                                                    |
|                                   |                                   | 3 LE ENTREGARON COMPLETO EL APOYO                                                                        | h                                                                                                    |
|                                   |                                   | 4 SELECCIONE CON UNA X EN QUE LUGAR FUE ENTREGADO EL APOYO<br>(SOLAMENTE ELIGA UNA OPCIÓN)               | (1-4)                                                                                                    |

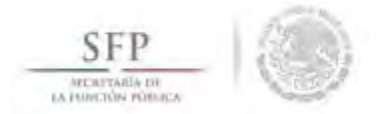

El sistema solicita la confirmación para guardar la captura realizada. Es importante que una vez seleccionada la opción **Si,** la información capturada ya no podrá ser modificada.

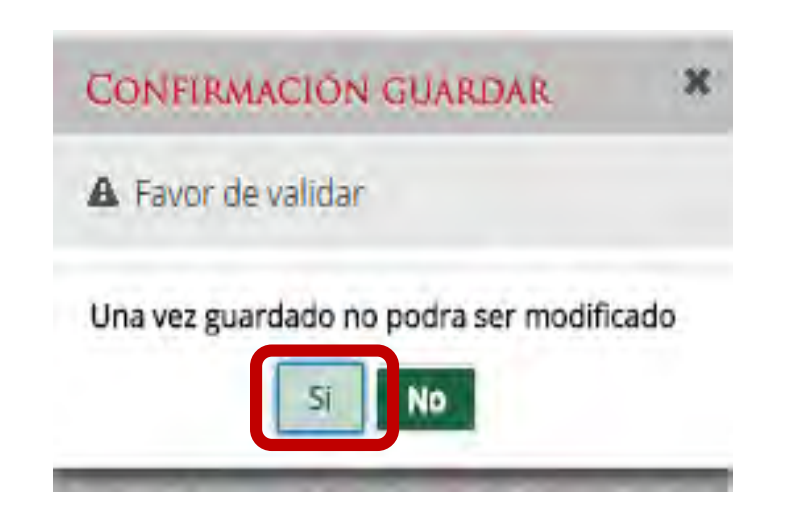

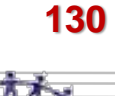

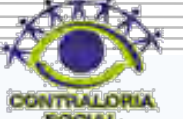

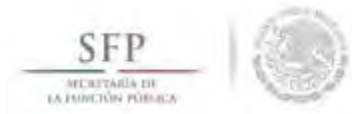

# **CONSULTA DE CÉDULAS DE VIGILANCIA**

#### Módulo: Cédulas de Vigilancia e Informes Anuales

Funcionalidad: Consultar las Cédulas de Vigilancia que fueron capturadas en el sistema.

El proceso inicia seleccionando del menú principal la opción Cédulas de Vigilancia e Informes Anuales, se elige la opción Consulta de Cédulas e Informe Anual.

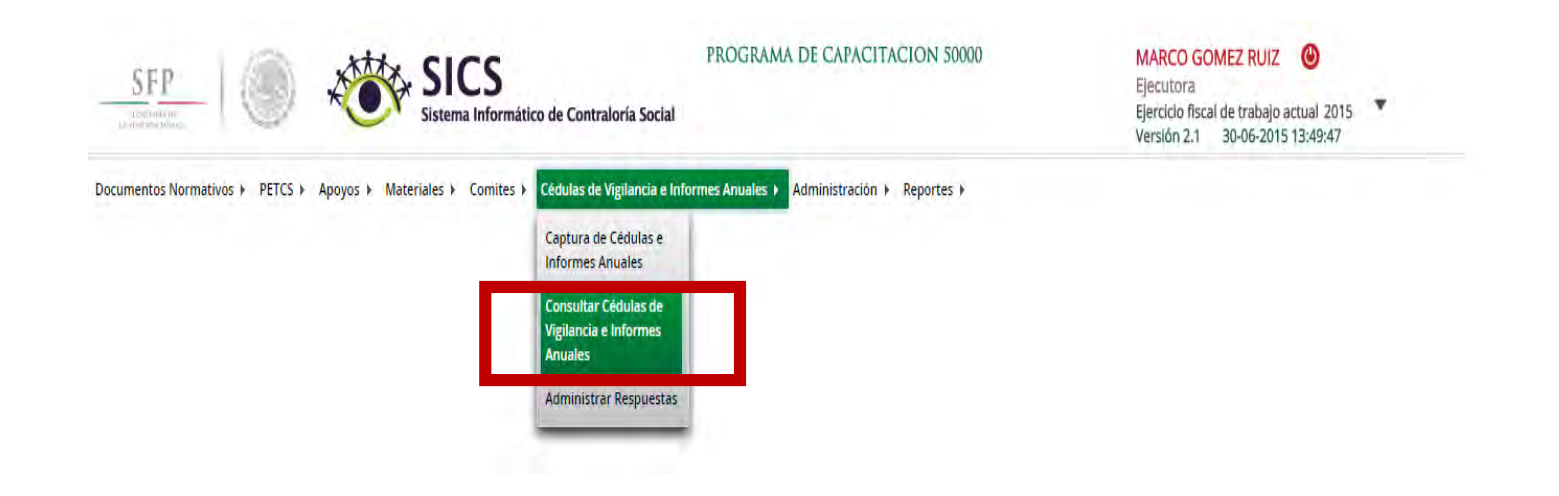

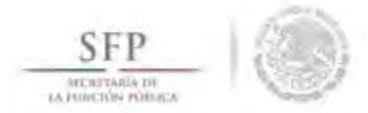

En esta plantilla podrá consultar las Cédulas de Vigilancia que fueron capturadas. Dar clic en el numero para que vea que Ejecutora capturo.

| SFP                             | SICS                               | PROG<br>nático de Contraloría Social                      | IAMA DE CAPACITACION 50000             | MARCO GC<br>Ejecutora<br>Ejercicio fisca<br>Versión 2.1 | DMEZ RUIZ ()<br>al de trabajo actual 2015<br>30-06-2015 16:42:01 |                                         |                                             |                                     |                                  |                       |    |
|---------------------------------|------------------------------------|-----------------------------------------------------------|----------------------------------------|---------------------------------------------------------|------------------------------------------------------------------|-----------------------------------------|---------------------------------------------|-------------------------------------|----------------------------------|-----------------------|----|
| cumentos Normativos 🕨 PETCS     | → Apoyos → Materiales → Comite     | <ul> <li>Cédulas de Vigilancia e Informes Anua</li> </ul> | es 🕨 Administración 🕨 Reportes 🕨       |                                                         |                                                                  |                                         |                                             |                                     |                                  |                       |    |
| Cédulas de Vigilancia e inform  | mes Anuales + Consultar Cédulas de | Vigilancia e informes Anuales                             |                                        |                                                         |                                                                  |                                         |                                             |                                     |                                  |                       |    |
| Consultar Ejecutoras/OEC        |                                    |                                                           |                                        |                                                         |                                                                  |                                         |                                             |                                     |                                  |                       |    |
| NÖMBRE                          | CLAVE                              | LANCIA<br>CIA APOYO IVICIO M                              | TOTAL DE CÉDULAS DE<br>XTAS VIGILANCIA | INFORMES ANUALES                                        | TOTALES DE FJECUTORA                                             |                                         |                                             |                                     |                                  |                       |    |
| .05 CONTRALORES SOCIALES        | 2015-20-C50000-F00-02-001-1113-1/2 | 1 2                                                       | 2                                      | ٥                                                       | - d                                                              |                                         |                                             |                                     |                                  |                       |    |
|                                 |                                    |                                                           |                                        |                                                         |                                                                  | SFP                                     | SICS<br>Sistema Informático de G            | PROGR<br>Contraloría Social         | AMA DE CAPACITACION 50000        | MARCO GOMEZ RUIZ      |    |
|                                 |                                    |                                                           |                                        |                                                         |                                                                  | Documentos Normativos ► PETCS ►         | Apoyos ► Materiales ► Comites ► Cédu        | las de Vigilancia e Informes Anuale | es ► Administración ► Reportes ► |                       |    |
|                                 |                                    |                                                           |                                        |                                                         |                                                                  | a > Cédulas de Vigilancia a Informas    | Anuales + Consultar Cédulas de Vigilancia e | e Informes Anuales                  |                                  |                       |    |
|                                 |                                    |                                                           |                                        |                                                         |                                                                  | ▲ + Consultar Cómites + Detalle Cómites | te                                          |                                     |                                  |                       |    |
| TOTALES POR<br>CLASIFICACIÓN DE | 0                                  | 1 0 0                                                     | 0                                      |                                                         |                                                                  | NOMBRE                                  |                                             | CLAVE                               | NÚMERO DE INTEGRANTES            | CÉDULAS DE VIGILANCIA |    |
| CÉDULA                          |                                    |                                                           |                                        |                                                         |                                                                  | LOS CONTRALORES SOCIA                   | LE5 2015-20-C50                             | 000-F00-02-001-1113-1/2             | 1                                | 7                     |    |
|                                 |                                    |                                                           | <b>2</b>                               |                                                         |                                                                  |                                         |                                             |                                     |                                  |                       |    |
|                                 |                                    |                                                           |                                        |                                                         |                                                                  |                                         |                                             |                                     |                                  |                       |    |
|                                 |                                    |                                                           |                                        |                                                         |                                                                  |                                         |                                             |                                     |                                  |                       |    |
|                                 |                                    |                                                           |                                        |                                                         |                                                                  |                                         |                                             |                                     |                                  |                       |    |
|                                 |                                    |                                                           |                                        |                                                         |                                                                  |                                         |                                             |                                     |                                  |                       |    |
|                                 |                                    |                                                           |                                        |                                                         |                                                                  |                                         |                                             |                                     |                                  |                       |    |
|                                 |                                    |                                                           |                                        |                                                         |                                                                  | TOTALES DE                              | EJECUTORA                                   |                                     | 1                                | T.                    | 12 |
|                                 |                                    |                                                           |                                        |                                                         |                                                                  |                                         |                                             |                                     | н                                |                       |    |
|                                 |                                    |                                                           |                                        |                                                         |                                                                  |                                         |                                             |                                     |                                  |                       | 1  |

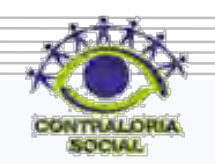

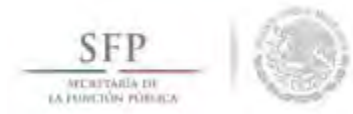

# DESCARGAR RESPUESTAS DE CÉDULAS DE VIGILANCIA

## Módulo: Cédulas de Vigilancia e Informes Anuales

**Funcionalidad**: Descargar las respuestas de las Cédulas de Vigilancia e Informes Anuales que fueron capturadas en el sistema.

El proceso inicia seleccionando del menú principal la opción Cédulas de Vigilancia e Informes Anuales, se elige la opción Administrar Respuestas.

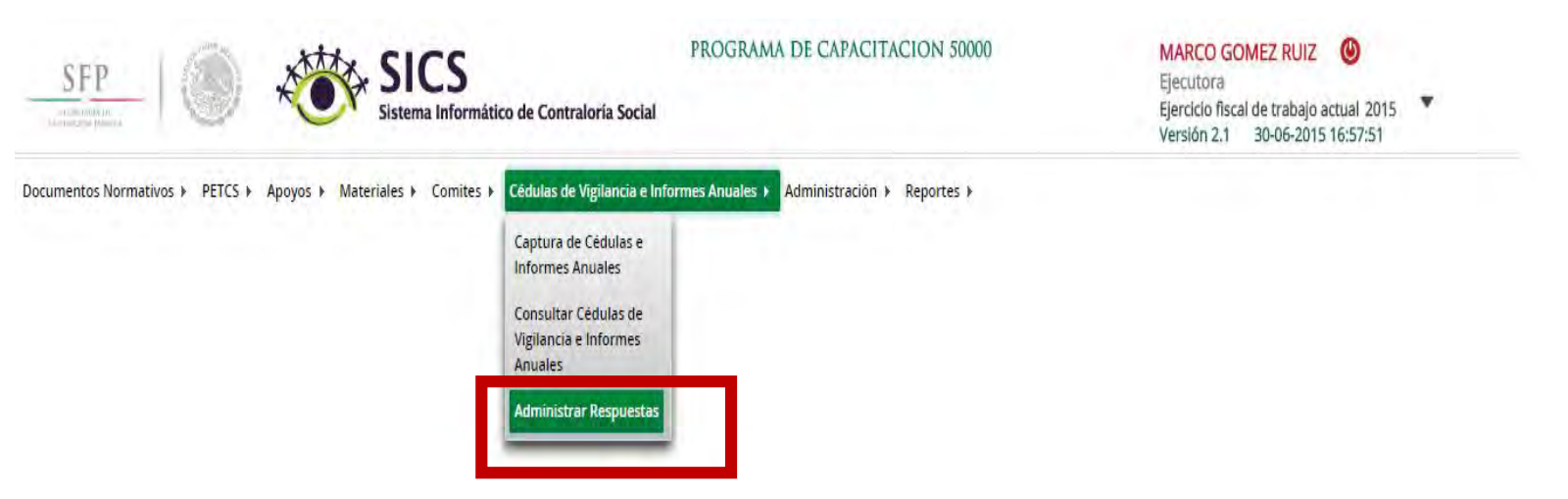

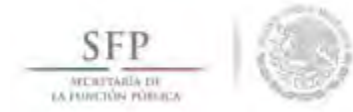

En esta plantilla podrá descargar las respuestas de las Cédulas de Vigilancia, seleccionando el Tipo de Cédula, Clasificación de la Cédula y Comités Registrados. Dar clic en el botón Obtener Formularios respondidas

| SFP Sister                                            | CS<br>na Informático de Contraloría Socia | PROGRAMA DE CAPACITACION 50000                        | MARCO GOMEZ RUIZ<br>Ejecutora<br>Ejercicio fiscal de trabajo actual 2015<br>Versión 2.1 30-06-2015 16:57:51 |
|-------------------------------------------------------|-------------------------------------------|-------------------------------------------------------|----------------------------------------------------------------------------------------------------|
| Oocumentos Normativos ► PETCS ► Apoyos ► Materiales ► | Comites 🕨 Cédulas de Vigilancia e l       | Informes Anuales ⊁ Administración ⊁ Reportes ⊁        |                                                                                                    |
|                                                       | Programa Federal:                         | PROGRAMA DE CAPACITACION 50000                        |                                                                                                    |
|                                                       | Ejecutora:                                | DELEGACION FEDERAL DE CAPACITACION EN BAJA CALIFORNIA |                                                                                                    |
|                                                       | Tipo de cedula:                           | Cédula de Vigilancia                                  |                                                                                                    |
|                                                       | Clasificacion de la cédula:               | Apoyo                                                 |                                                                                                    |
|                                                       | Ejercicio Fiscal:                         | 2015                                                  |                                                                                                    |
|                                                       | Comités Registrados:                      |                                                       |                                                                                                    |
|                                                       |                                           | DETENER FORMULARIOS RESPONDIDAS                       |                                                                                                    |
|                                                       |                                           |                                                       |                                                                                                    |

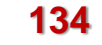

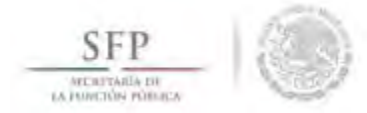

En esta plantilla que se visualiza las respuestas capturadas para esa Cédula de Vigilancia.

| 1     | SF     | D<br>Open                  | 0 4             | SIC                                                                                                    | <b>S</b><br>formático de Contraloría                                                                   | PROGR<br>Social                                | AMA DE CAPACITAC                              | ION 50000                                                                       | MARC<br>Ejecut<br>Ejercici<br>Versión  | O GOMEZ RUIZ O<br>ora<br>o fiscal de trabajo actual<br>o 2.1 30-06-2015 16:5                              | 2015. <b>*</b><br>7:51             |
|-------|--------|----------------------------|-----------------|----------------------------------------------------------------------------------------------------|----------------------------------------------------------------------------------------------------|------------------------------------------------|-----------------------------------------------|---------------------------------------------------------------------------------|----------------------------------------|----------------------------------------------------------------------------------------------------|------------------------------------|
| Docur | nentos | Normativos )               | PETCS ⊁ Apoyo   | os ⊁ Materiales ⊁ Co                                                                                                | mites 🕨 Cédulas de Vigilar                                                                             | icia e Informes Anuale                         | s ► Administración ► I                        | Reportes 🕨                                                                      |                                        |                                                                                                    |                                    |
|       |        |                            |                 |                                                                                                    | Programa Federal:<br>Fiecutora:                                                                        | PROGRAMA D                                     | E CAPACITACIÓN 50000                          | EN BAIA CALIFORNIA                                                              |                                        |                                                                                                    |                                    |
|       |        |                            |                 |                                                                                                    | Tipo de cedula:                                                                                        | Cédula de Vig                                  | ilancia 🔻                                     |                                                                                 |                                        |                                                                                                    |                                    |
|       |        |                            |                 |                                                                                                    | Clasificacion de la cé                                                                                 | dula: Apoyo                                    | T                                             |                                                                                 |                                        |                                                                                                    |                                    |
|       |        |                            |                 |                                                                                                    | Ejercicio Fiscal:                                                                                      | 2015                                           |                                               |                                                                                 |                                        |                                                                                                    |                                    |
|       |        |                            |                 |                                                                                                    | Comités Registrados:                                                                                   | LOS CONTR.                                     | ALORES SOCIALES                               | •                                                                               |                                        |                                                                                                    |                                    |
|       |        |                            |                 |                                                                                                    |                                                                                                    | OBTENER FORMU                                  | LARIOS RESPONDIDAS                            |                                                                                 |                                        |                                                                                                    |                                    |
|       | D      | CLÂVE<br>COMITE            | NOMBRE COMITE   | PARA QUE LE SIRVIO<br>PARTICIPAR EN<br>ACTIVIDADES DE<br>CONTRALORIA SOCIAL<br>(PUEDE ELECIR MA SDE<br>UNA OPECION) | LOUE ACTIVIDADES DE<br>CONTROLARIA SOCIAL<br>REALIZO EL CONTE ?<br>(PUEDE ELEGIR MÁS DE<br>UNA OPCIÓN) | CUANTAS QUEJAS RECIBIO<br>DURANTE ESTE PERIODO | CUANTÁS DEMUNCIÁS<br>RECIBIÓ EN ESTE PERIODO? | CANALIZO A LA<br>AUTORIDAD COMPETENTE<br>LAS QUEJAS Y DENUNCIAS<br>PRESENTADA S | EN QUE FECHA LE<br>Entregaron el apoyo | MARQUE CON UNA X LA S<br>PERSONA S QUE LE<br>EVITREGARON EL APOYO<br>(PUEDE EL EGIR MÁ S DE<br>UNA OPCION | LE ENTREGARON<br>COMPLETO EL APOYO |
|       | -      | 2015-20-<br>C50000-F00-02- | LOS CONTRALORES | CERRADA 1358ABIERTA                                                                                                 | 1492                                                                                                   | 2                                              | 0                                             | CERRADA LABIERTA                                                                | 15-JUN-15+                             | CERRADA 124 ASIERTA                                                                                       | 1                                  |

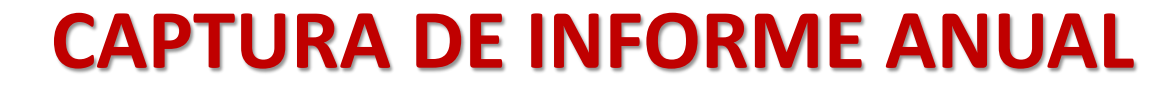

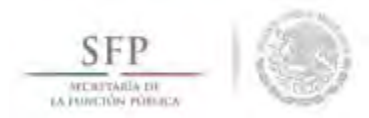

El proceso inicia seleccionando del menú principal la opción Cédulas de Vigilancia e Informes Anuales, se selecciona la opción Captura de Cédulas o Informe Anual

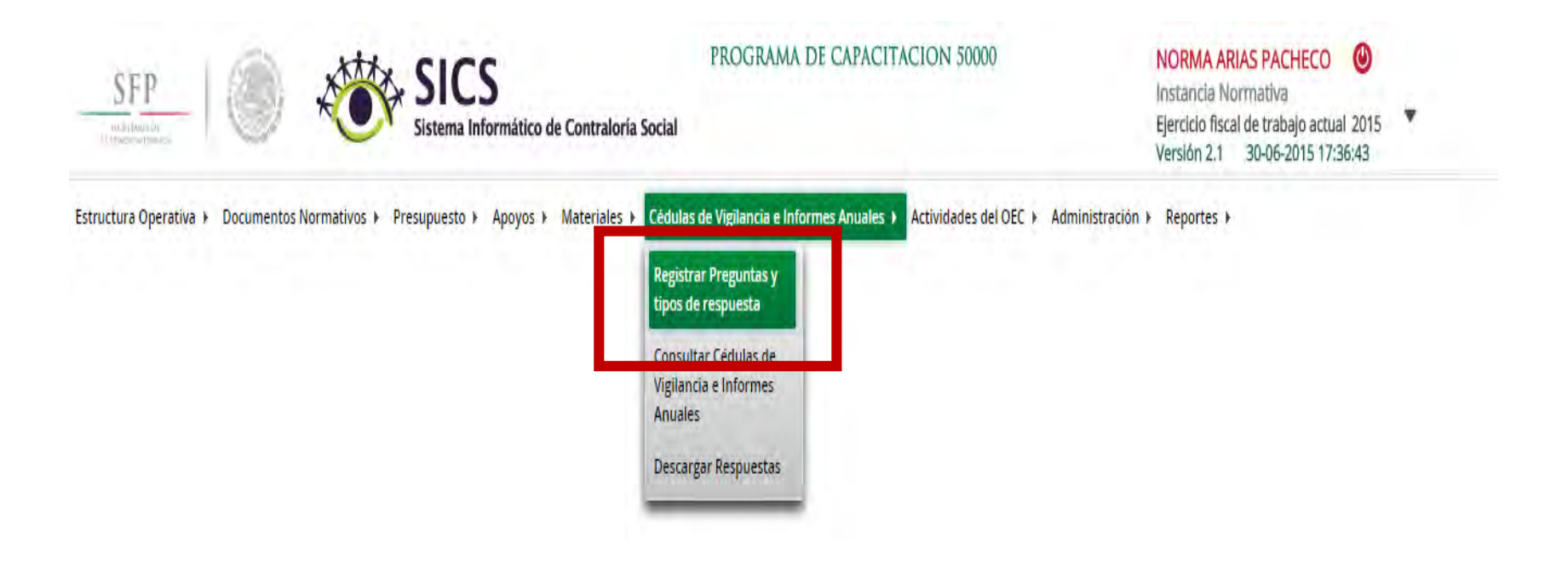

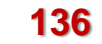

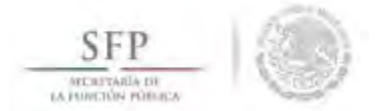

En la plantilla que se despliega se debe seleccionar el número de comité, el tipo de cédula y el ejercicio fiscal, se da clic en la opción de **Obtener Formulario**.

| SFP<br>marken me<br>permeaning    |                                   | CS<br>Informático de Contraloría | a Social                     | DE CAPACITA     |                   | MARCO GOMEZ RUIZ<br>Ejecutora<br>Ejercicio fiscal de trabajo actual 2015<br>Versión 2.1 30-06-2015 17:44:16 |            |  |
|-----------------------------------|-----------------------------------|----------------------------------|------------------------------|-----------------|-------------------|----------------------------------------------------------------------------------------------------|------------|--|
| cumentos Normativos 🕨             | PETCS ► Apoyos ► Materiales ►     | Comites ► Cédulas de Vigila      | ancia e Informes Anuales 🕨 A | dministración → | Reportes ▶        |                                                                                                    |            |  |
|                                   | Nombre del comité                 | LOS CONTRALORES S( V             | ]                            |                 |                   |                                                                                                    |            |  |
|                                   | Tipo de cedula:                   | Informe Anual                    | Clasificacion de la cédula:  | Informe Anual   | Ejercicio Fiscal: | 2015 Obtener i                                                                                              | Formulario |  |
|                                   |                                   |                                  |                              |                 |                   |                                                                                                    |            |  |
| Nombre del comité                 | LOS CONTRALORES<br>SOCIALES       |                                  |                              |                 |                   |                                                                                                    |            |  |
| Nombre del Programa               | PROGRAMA DE<br>CAPACITACION 50000 |                                  |                              |                 |                   |                                                                                                    |            |  |
| Entidad Federativa                | BAJA CALIFORNIA                   |                                  |                              |                 |                   |                                                                                                    |            |  |
| Municipio                         | ENSENADA                          |                                  |                              |                 |                   |                                                                                                    |            |  |
| Localidad                         | AGUA BLANCA                       |                                  |                              |                 |                   |                                                                                                    |            |  |
| Nombre del proyecto               | CONSTRUCCION DE<br>UNIDAD MEDICA  |                                  |                              |                 |                   |                                                                                                    |            |  |
| Hombres que integran<br>el comitè | 1                                 |                                  |                              |                 |                   |                                                                                                    |            |  |
| Muieres que integran              | 0                                 |                                  |                              |                 |                   |                                                                                                    |            |  |

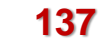

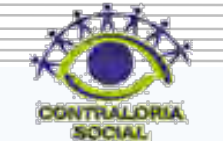

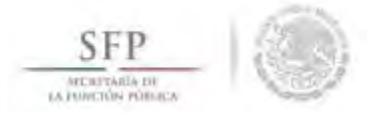

El sistema despliega el formulario del Informe Anual para capturar las diferentes opciones de respuesta. En la plantilla de captura sólo se registra la opción de respuesta seleccionada en el formulario aplicado. Se termina la captura al seleccionar y dar clic a la opción de **Guardar**.

| SFP                             | SI Sister                         | CS<br>ma Informático de Contraloría Social<br>Ejecutora<br>Ejecticio fiscal de trabajo actual 2015<br>Versión 2.1 30-06-2015 17:44:16 |    |
|---------------------------------|-----------------------------------|----------------------------------------------------------------------------------------------------|----|
| umentos Normativos 🕨            | PETCS ► Apoyos ► Materiales ►     | Comites ► Cédulas de Vigilancia e Informes Anuales ► Administración ► Reportes ►                                                      | _  |
|                                 | Nombre del comité                 | LOS CONTRALORES SC V                                                                                                    |    |
|                                 | Tipo de cedula:                   | Informe Anual   Clasificacion de la cédula: Informe Anual Ejercicio Fiscal: 2015 Obtante Formulation                                  |    |
|                                 |                                   |                                                                                                    |    |
| lombre del comité               | LOS CONTRALORES<br>SOCIALES       | PREGUNTAS DE LA IN                                                                                                    |    |
| lombre del Programa             | PROGRAMA DE<br>CAPACITACION 50000 | 1 COMO HA AYUDADO LA CONTRALORIA SOCIAL EN SU COMUNIDAD (PUEDE 1,5,6 (1-6)<br>ELEGIR MAS DE UNA OPCIÓN).                              |    |
| ntidad Federativa               | BAJA CALIFORNIA                   | 2 CREE USTED QUE LA CONTRALORIA SOCIAL AYUDA A EVITAR ACTOS DE                                                                        |    |
| unicipio                        | ENSENADA                          | CORRUPCION                                                                                                    | -  |
| calidad                         | AGUA BLANCA                       | We shall use that was in the state of the state by                                                                                    | 11 |
| ombre del proyecto              | CONSTRUCCION DE<br>UNIDAD MEDICA  | 3 LE CAPACITARON PARA REALIZAR LAS ACTIVIDADES DEL COMITE                                                                             |    |
| ombres que integran<br>I comité | 1                                 |                                                                                                    |    |
| ujeres que integran             | 0                                 |                                                                                                    |    |

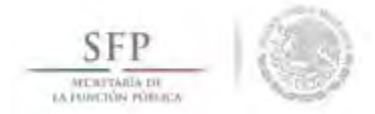

El sistema solicita la confirmación para guardar la captura realizada. Es importante mencionar que una vez seleccionada la opción **Si**, la información capturada ya no podrá ser modificada.

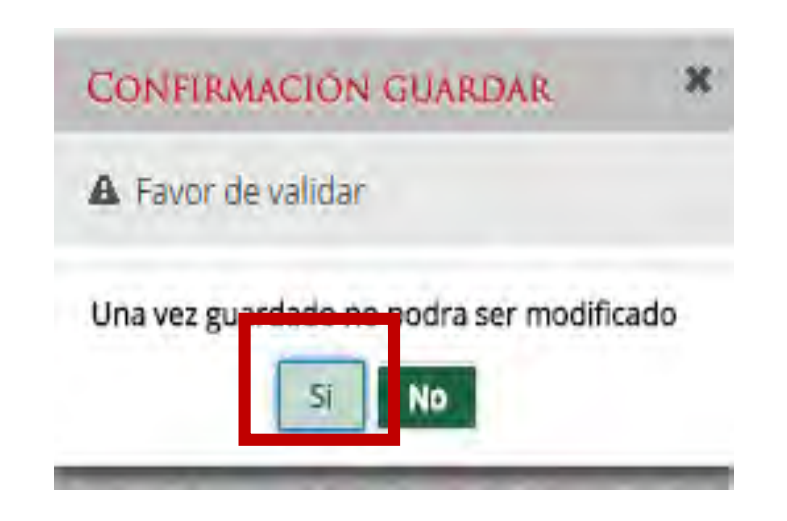

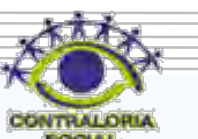

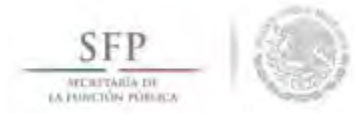

# **CONSULTA DE INFORME ANUAL**

## Módulo: Cédulas de Vigilancia e Informes Anuales

Funcionalidad: Consultar las Cédulas de Vigilancia e Informes Anuales que fueron capturadas en el sistema.

El proceso inicia seleccionando del menú principal la opción Cédulas de Vigilancia e Informes Anuales, se elige la opción Consulta de Cédulas e Informe Anual.

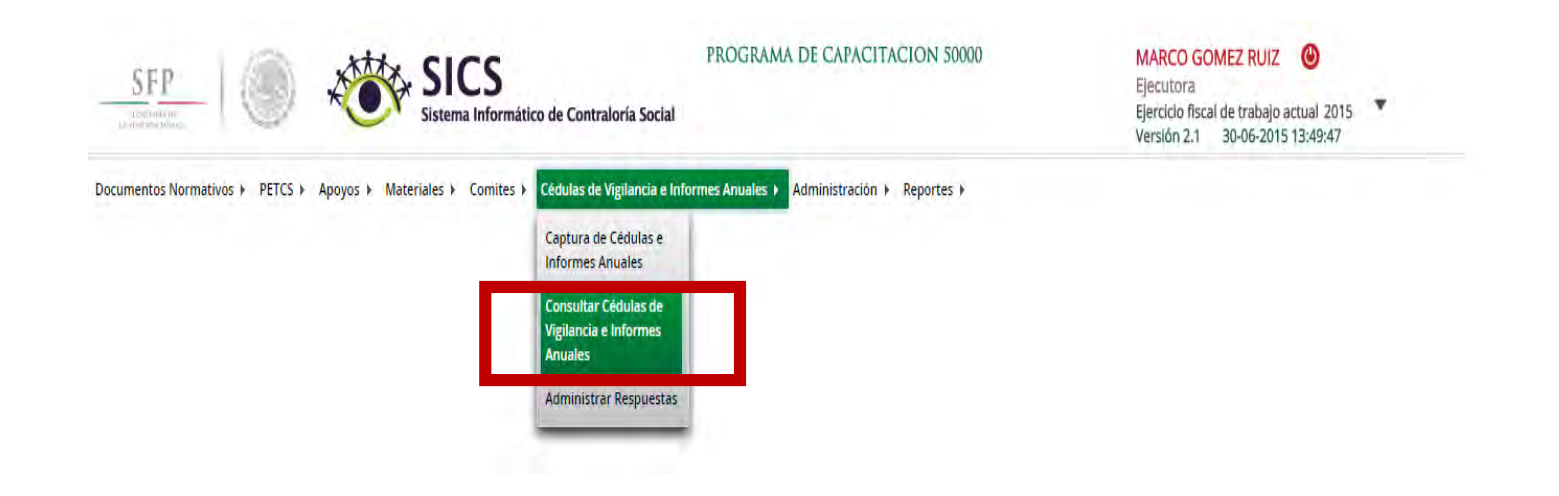

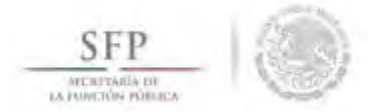

En esta plantilla podrá consultar los Informes Anuales que fueron capturados. Dar clic en el numero para que vea que Ejecutora capturo.

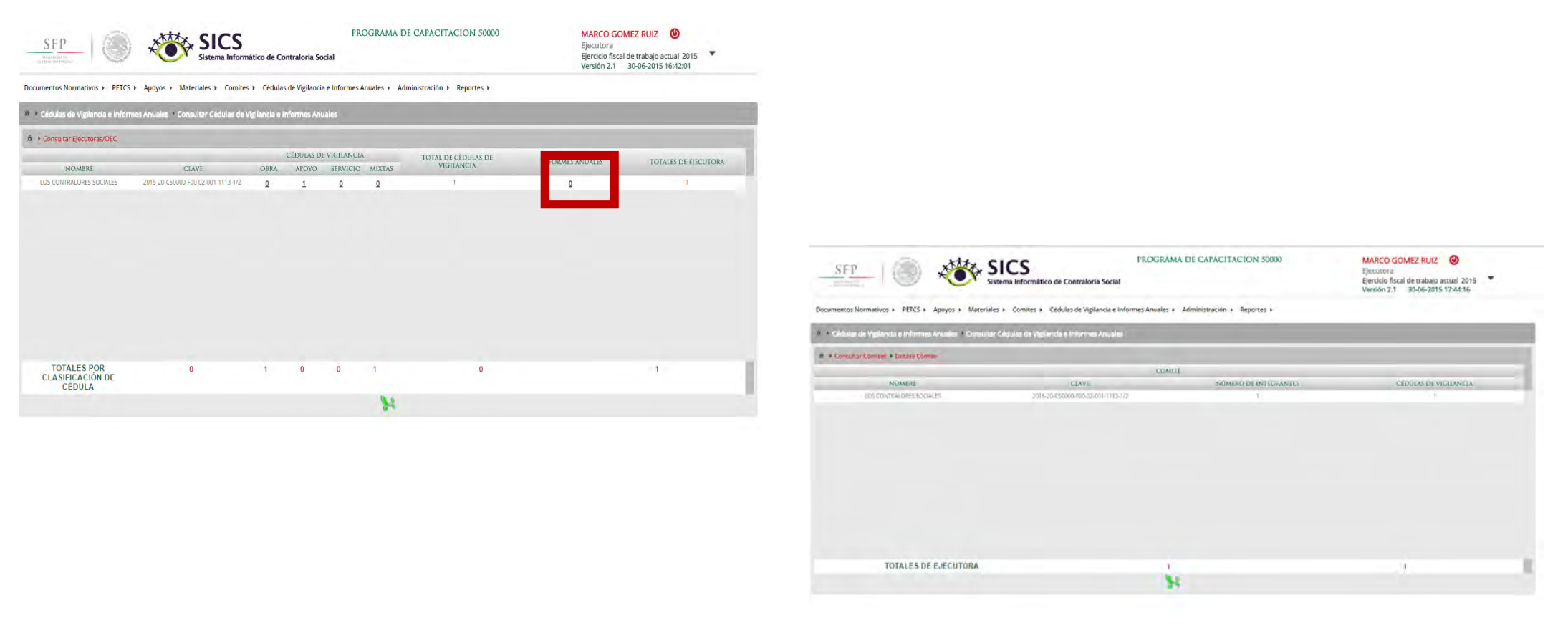

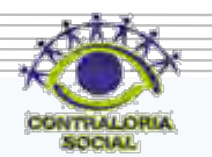

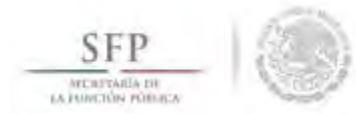

# DESCARGAR RESPUESTAS DE INFORME ANUAL

## Módulo: Cédulas de Vigilancia e Informes Anuales

Funcionalidad: Descargar las respuestas de los Informes Anuales que fueron capturados en el sistema.

El proceso inicia seleccionando del menú principal la opción **Cédulas de Vigilancia e Informes Anuales,** se elige la opción **Administrar Respuestas.** 

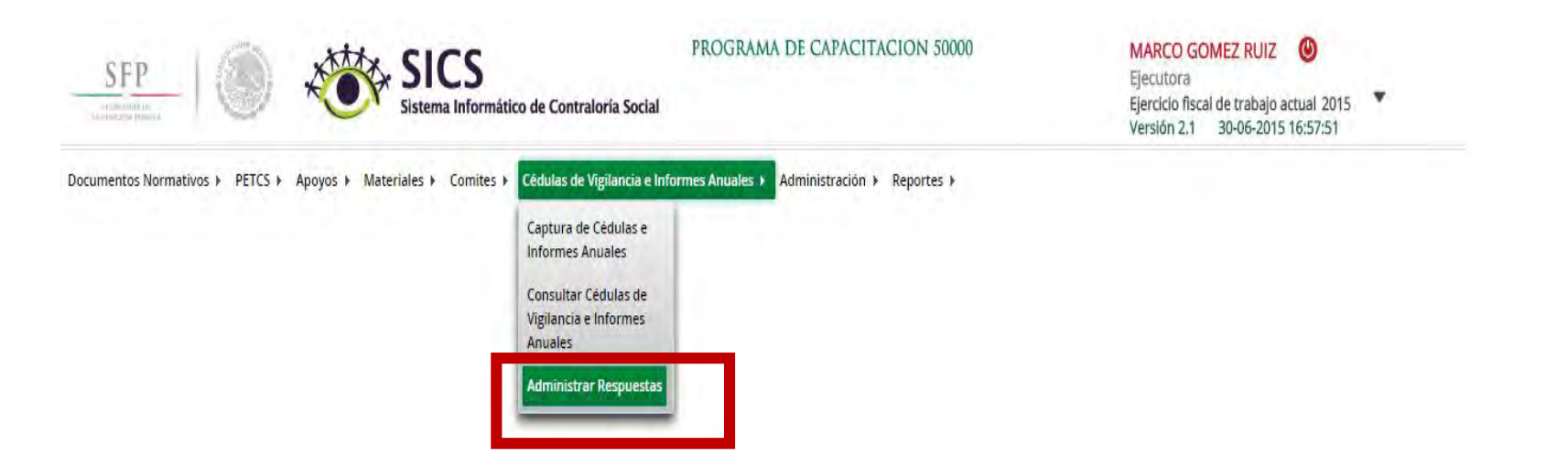

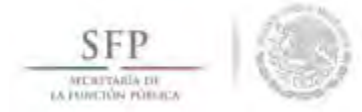

En esta plantilla podrá descargar las respuestas del Informe Anual, seleccionando el Tipo de Cédula y Comités Registrados. Dar clic en el botón Obtener Formularios respondidas

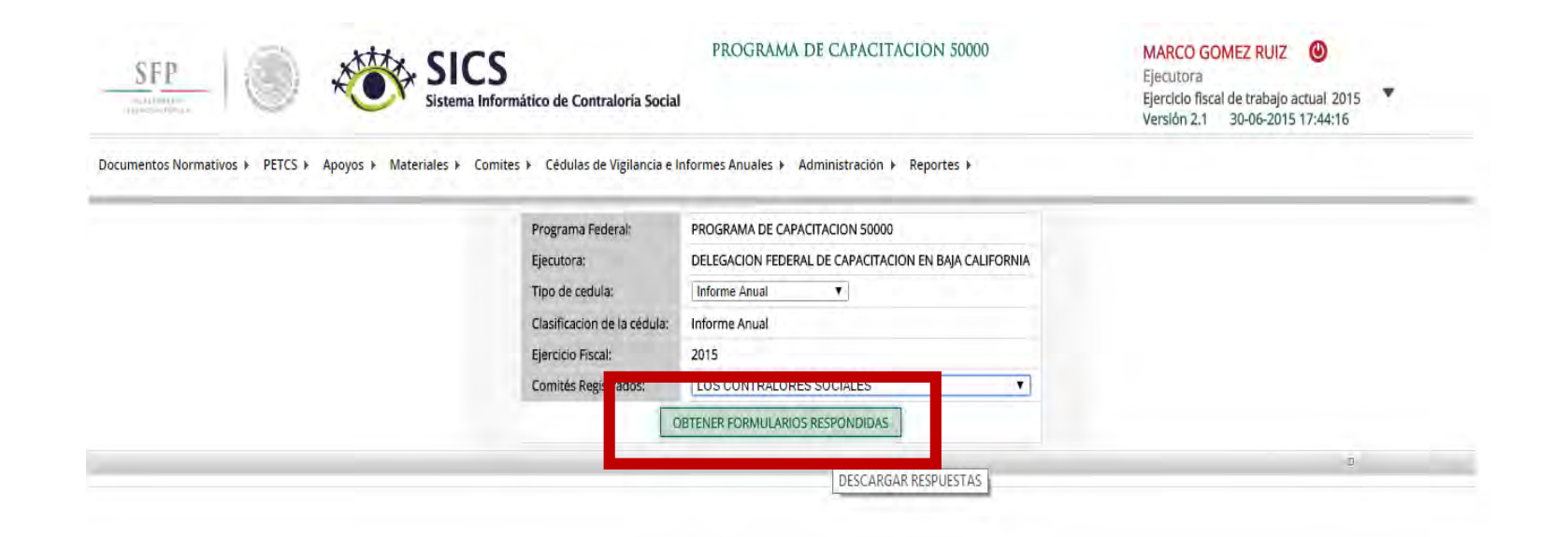

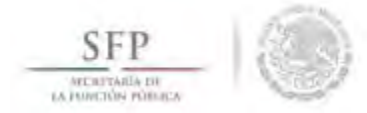

En esta plantilla que se visualiza las respuestas capturadas para ese Informe Anual.

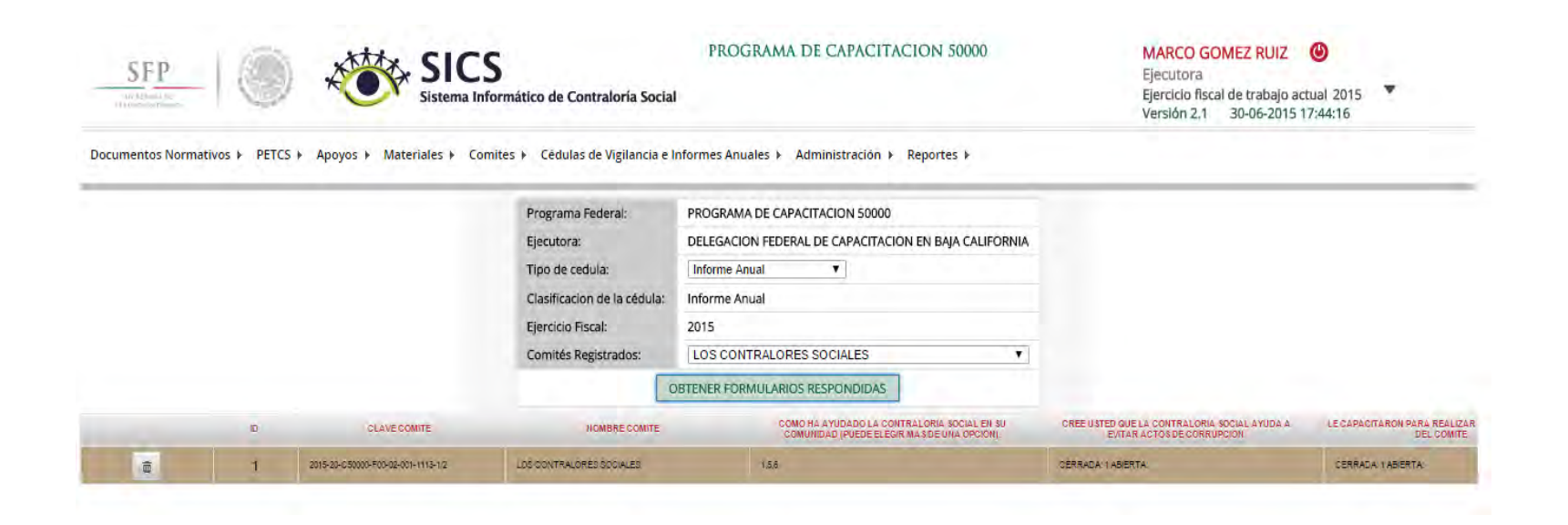

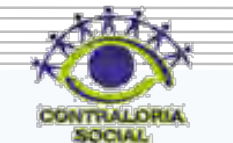

# **CAMBIO DE PASSWORD**

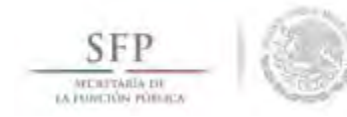

#### Módulo: Administración

**Funcionalidad**: Con esta opción se puede cambiar la contraseña con la que se ingresa al sistema. Para iniciar con el cambio de contraseña se selecciona del menú **Administración**, posteriormente se da clic en **Cambiar password**.

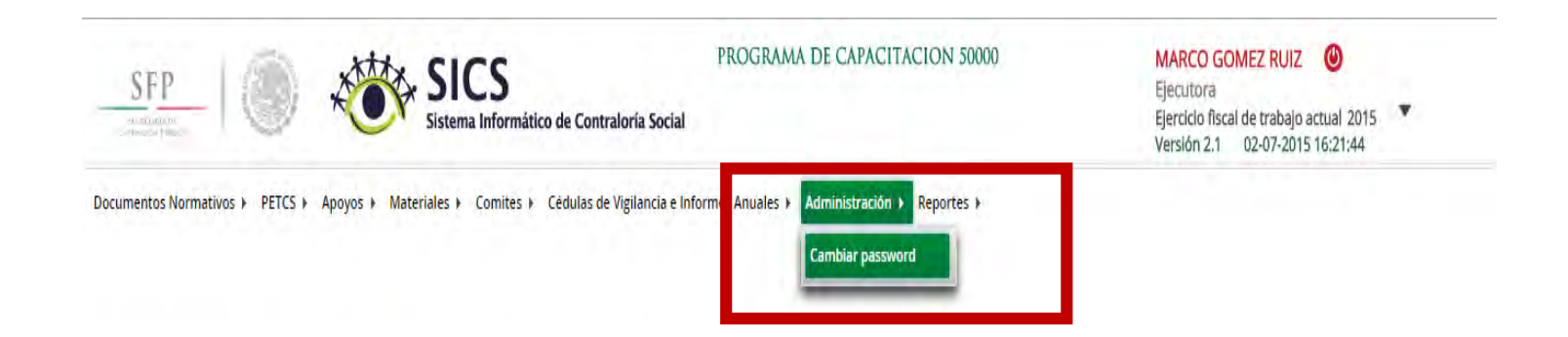

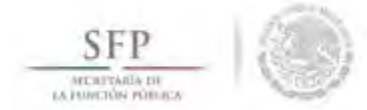

En la pantalla "*Cambio de Password*", se da clic en la opción Actualizar una vez que se hayan hecho los cambios requeridos.

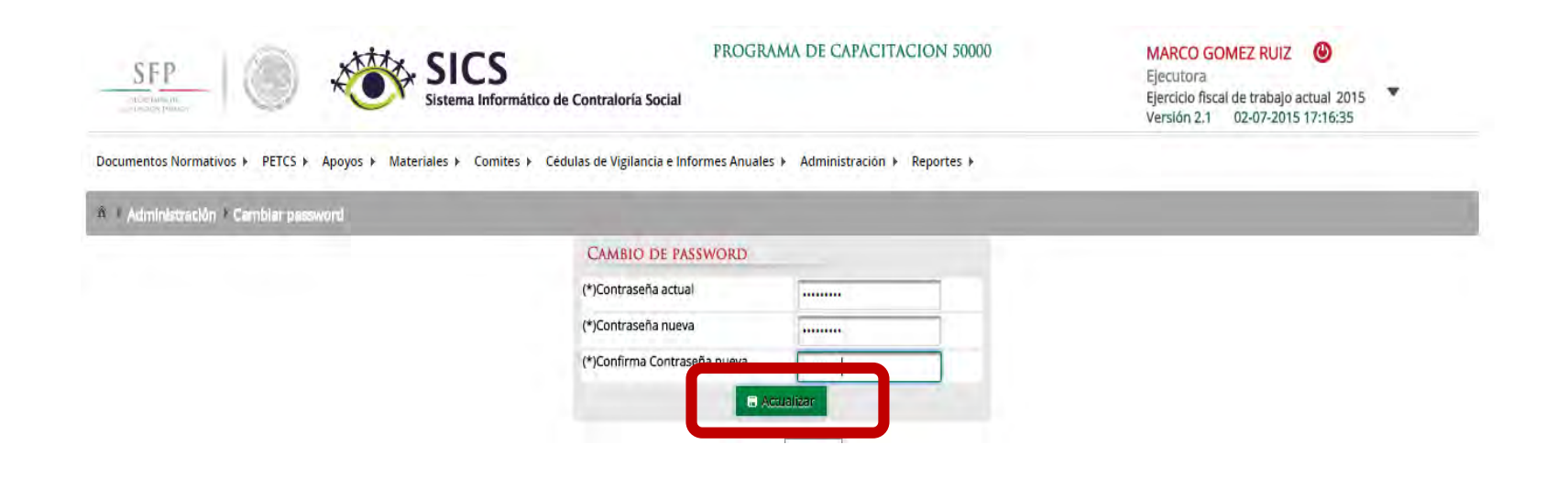

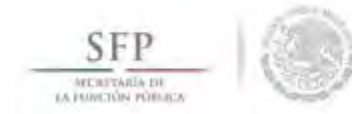

# **REPORTE DE COMITÉS CONSTITUIDOS**

#### Módulo: Reportes

**Funcionalidad**: Con esta opción se puede obtener un reporte de los comités registrados en el sistema. Para obtener el reporte de comités constituidos se selecciona del menú **Reportes**, posteriormente se da clic en **Comités Constituidos**.

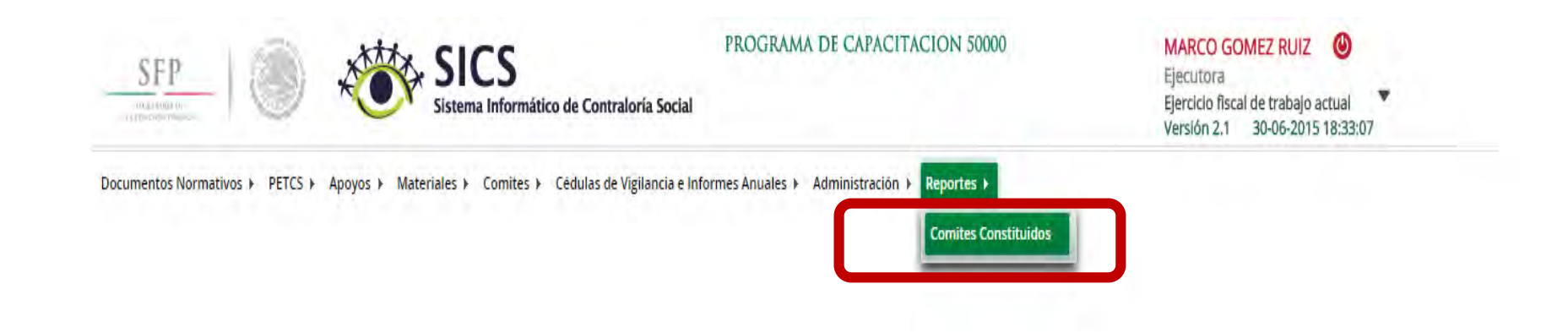

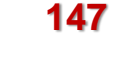

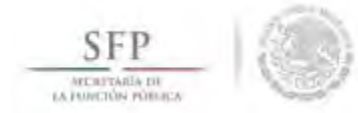

Para obtener el reporte de Comités Constituidos se da un clic en Buscar.

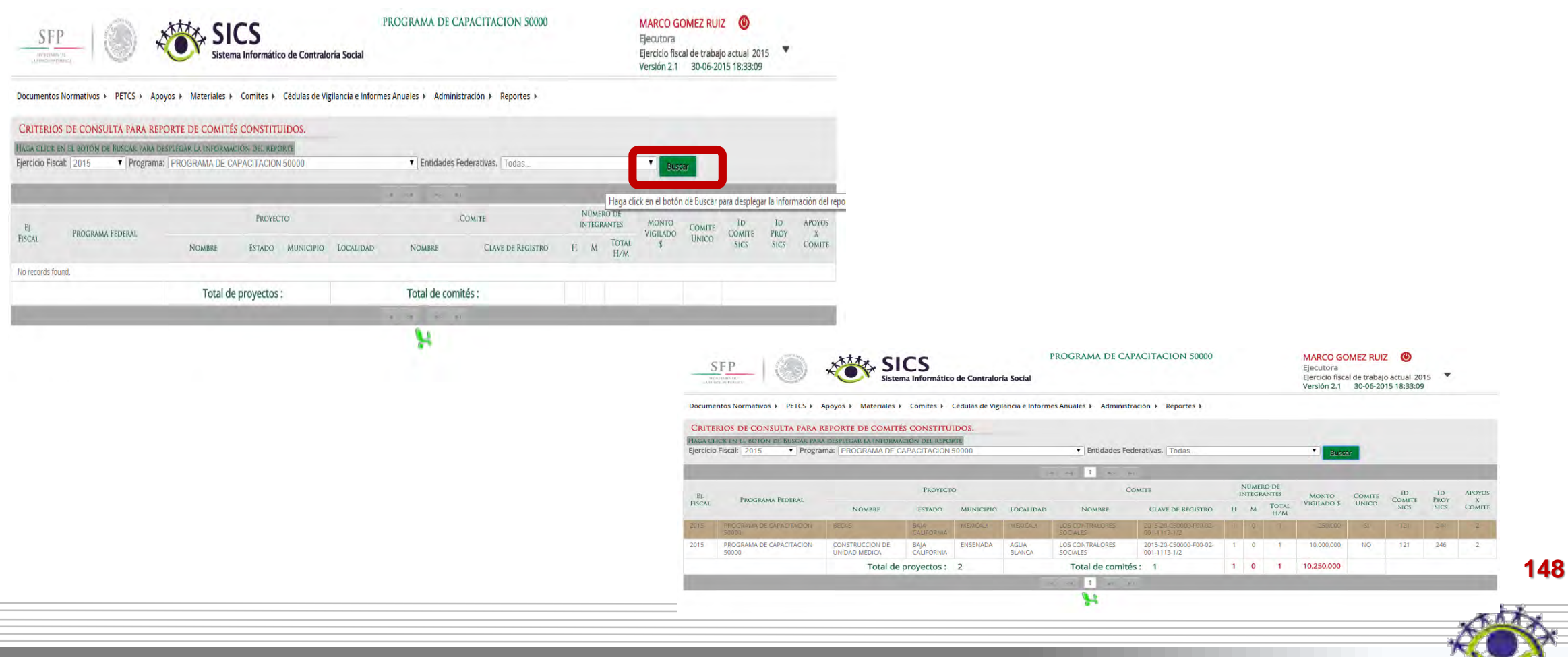

ENTIALORIA

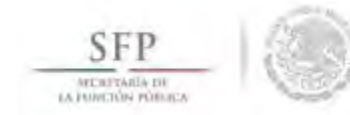

#### Créditos

#### Elaboración de Contenidos:

Mtro. Alejandro Rodríguez Licona Lic. Carlos Alberto Miranda Sarabia

*Revisión de Contenidos:* Mtra. Martha E. Guerrero García

Diseño de la presentación.

Lic. Mario Becerril Aguilar Lic. Ana Luisa Ayala Franco

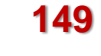

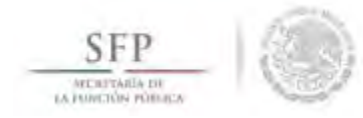

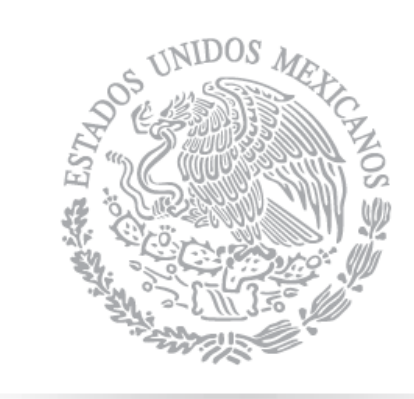

# SFP

SECRETARÍA DE La función pública

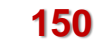

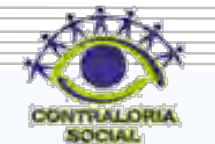